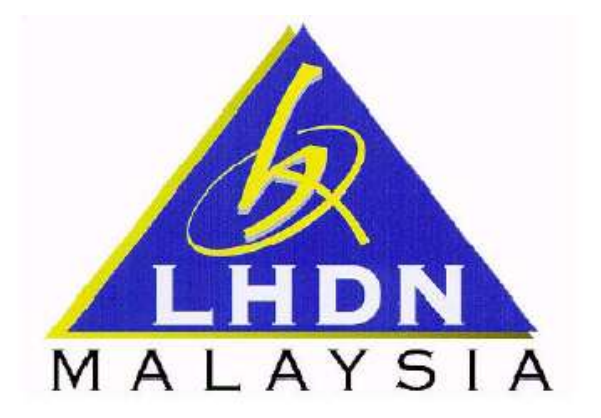

# PANDUAN MENGISI BORANG PENDAFTARAN PEMBAYAR CUKAI INDIVIDU SECARA DALAM TALIAN

**1)** Layari <u>http://www.hasil.gov.my</u> dan klik pada pautan <e-Daftar> seperti dipaparkan pada rajah di bawah.

|                            | ortal Ra<br>emba | <sup>asmi</sup><br>Iga Hasil Dali           | am Negeri M                   | lalaysia Bersama Meml                    | bangun Ne                              | gara                                                                                  | Ć                                          |
|----------------------------|------------------|---------------------------------------------|-------------------------------|------------------------------------------|----------------------------------------|---------------------------------------------------------------------------------------|--------------------------------------------|
| Jumaat. 28 Jun , 2013      |                  |                                             |                               | Cari                                     | AAA                                    | A A A++ A+ A Eng                                                                      | lish Melayu                                |
|                            | PROGE            | AM CUKAI PERDANA T.<br>R PERCUKAIAN KEBANGS | Sriesa)<br>AHUNAN<br>AAN 2013 | MANAGING THE<br>TAX ECOSYSTEM            | 250                                    | BARTELEN HALVAL                                                                       | ta Lokasi   Hiperangkai                    |
| 🕈 Utama 🛛 Profil Korp      | orat*            | Borang                                      | ezHASiL Hul<br>e-Lejar        | bungi Kami 🏲 🤊 Pautan 🎔                  | 🛛 Kerjay                               | a Maklum Balas 🏲                                                                      | Capaian 💙<br>Sokongan                      |
| Individu                   |                  | Individu                                    | e-Filing                      |                                          | Maki                                   | umat Terkini »                                                                        |                                            |
|                            |                  | » Individu                                  | e-Data Praisi                 | ma & Hadiah                              | 28<br>Jun                              | Waktu Operasi Pusat Khid                                                              | mat Hasil I HDNM                           |
| Syarikat                   |                  | » Rebat Cukai                               | e-Bayaran                     | emaskini Maklumat                        | 2013                                   |                                                                                       | mot nosh chonin                            |
| Majikan                    |                  | » Rayuan                                    | e-Daftar                      | n an an an an an an an an an an an an an | 26<br>Jun<br>2013                      | Pemencaran Fail Pungutar<br>Syarikat                                                  | ו Syarikat Dan CKHT                        |
| Fien Cukai                 | <u></u>          | » Pendaftaran Fai                           | e-PCB                         | itautin                                  | 07<br>Jun                              | Kenyataan Media : Pusat K                                                             | (hidmat Hasil Alor                         |
| LJEN CUNDI                 |                  |                                             | A-SPC                         |                                          | 2013                                   | Gajan, Melaka relan berop                                                             | berasi                                     |
| Duti Setem                 |                  | Pengenaan Cuka                              | STAMPS                        | Pendapatan   Borang                      | 03<br>Hei<br>2013<br>25<br>Apr<br>2013 | Kenyataan Media : LHDNM Kedah, Kelantan<br>dan Terengganu Tidak Beroperasi Pada 5 Mei | Kedah, Kelantan<br>operasi Pada 5 Mei      |
| Cukai Keuntungan Harta     | (SERVICE)        | Pindaan Sele                                | a Kamadini                    | mbayaran   Semak                         |                                        | 2013                                                                                  |                                            |
| Tanah (CKHT)               |                  | Kedudukan Cu<br>Kadar Cukai P               | e-Kemaskini                   | /aran Balik Cukai  <br>Derma & Hadiah I  |                                        | Kenyataan Media : Kaunter e-Filing LHDNM                                              | r e-Filing LHDNM                           |
| Undang-Undang Dan          |                  | Rebat Cukai                                 | e-Data PCB                    | n Lazim (Individu)                       |                                        | Dibuka Pada Hujung Ming                                                               | gu Ini                                     |
| Peraturan<br>Maklumat Lain |                  |                                             | Kalkulator PCB                |                                          | 01<br>Apr<br>2013                      | Kenyataan Media : Peruba<br>Perkhidmatan Pusat Khidn<br>Lembaga Hasil Dalam Neg       | han Waktu<br>nat Pelanggan<br>eri Malaysia |

Rajah: Laman Utama Web LHDNM

2) Kemudian, klik pada icon berikut:

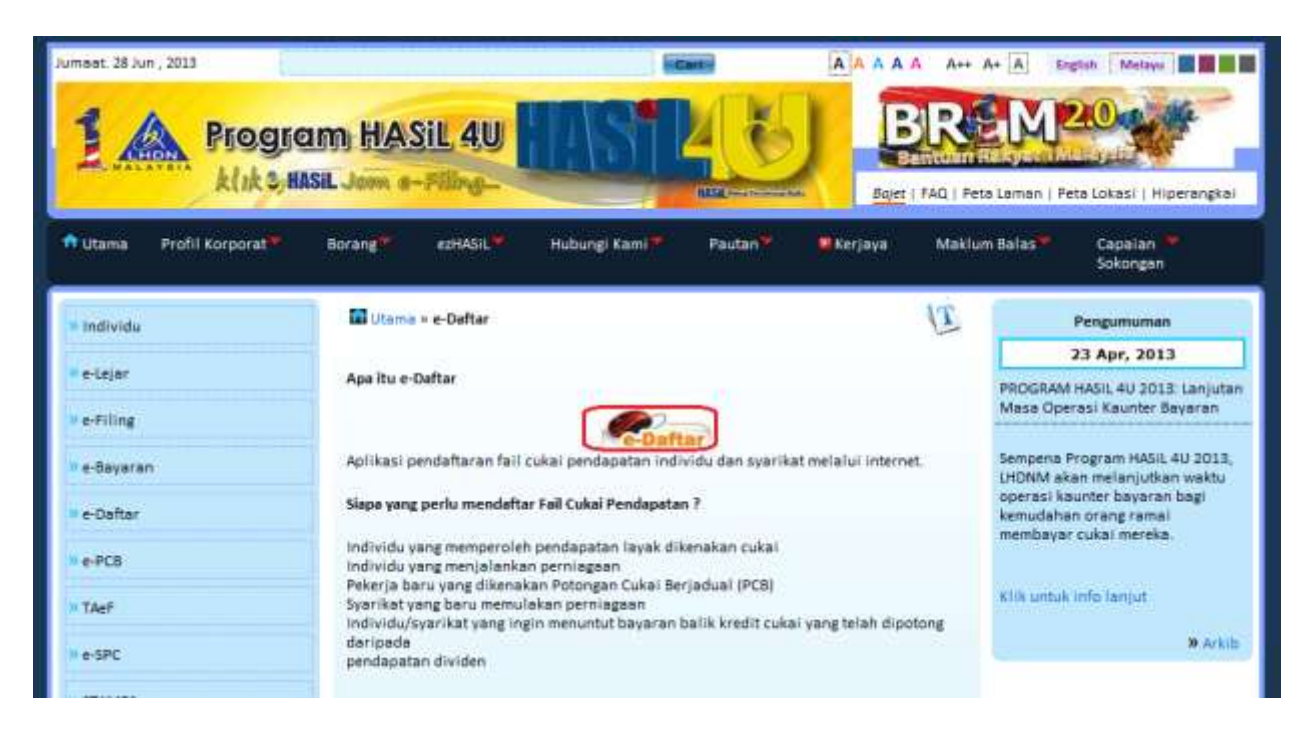

Paparan berikut akan keluar. Klik pada <Daftar Pembayar Cukai Individu> untuk papar borang pendaftaran pembayar cukai individu.

| Laman Utama<br>ELaman Utama<br>Constant<br>ELaman Utama<br>E-Daftar<br>Dersama Membangun<br>Bersama Membangun    |                                                                                                    |  |  |  |
|----------------------------------------------------------------------------------------------------|----------------------------------------------------------------------------------------------------|--|--|--|
| Daftar Pembayar Cukai Individu                                                                                   | Daftar Pembayar Cukai Syarikat e-Kemaskini                                                                                                    |  |  |  |
| Individu                                                                                                    | e-Daftar                                                                                                    |  |  |  |
| <ul> <li>Borang Pendaftaran Online</li> <li>Muat Naik Dokumen Individu</li> <li>Semak Status Individu</li> </ul> | e-Daftar adalah aplikasi permohonan pendaftaran fail cukai pendapatan untuk pembayar cukai baru mendapatkan nombor rujukan cukai.                                |  |  |  |
| Panduan Mengisi Borang<br>Panduan Muat Naik Dokumen                                                              | Langkah-langkah permohonan individu:                                                                                                    |  |  |  |
| Svarikat                                                                                                    | 1. Lengkapkan borang pendaftaran online.                                                                                                    |  |  |  |
| Borang Pendaftaran Online                                                                                        | 2. Muat naik salinan dokumen berikut bersama permohonan:                                                                                                    |  |  |  |
| <ul> <li>Muat Naik Dokumen Syarikat</li> <li>Semak Status Syarikat</li> </ul>                                    | 2.1 Kad pengenalan / polis / tentera bagi warganegara Malaysia yang tidak menjalankan perniagaan.                                                                |  |  |  |
| ZPanduan Mengisi Borang<br>ZPanduan Muat Naik Dokumen                                                            | 2.2 Pasport bagi bukan warganegara Malaysia yang tidak menjalankan<br>perniagaan.                                                                                |  |  |  |
| Jun , 2013                                                                                                    | 2.3 Kad pengenalan / polis / tentera / Pasport dan sijil pendaftaran<br>perniagaan bagi warganegara / bukan warganegara Malaysia yang<br>menjalankan perniagaan. |  |  |  |
| Aha Isn Sel Rab Kha Jum Sab<br>1<br>2 3 4 5 6 7 8                                                                | 3. Semak status permohonan menggunakan nombor permohonan.<br>Contoh nombor permohonan (diberi setelah borang pendaftaran <i>online</i>                           |  |  |  |

Rajah: Laman Utama e-Daftar

3) Semak no. cukai pendapatan anda terlebih dahulu. Klik pada pautan berikut:

| Lamar<br>LHDN<br>MALAYSTA<br>http://www<br>PERKHIDMATAN TERBAIK UNTUK A | i Utama<br>Ihasil.gov.my<br>NDA                                  | (                                      | <b>Daftar</b> |
|-------------------------------------------------------------------------|------------------------------------------------------------------|----------------------------------------|---------------|
| Daftar Pembayar Cukai Individu                                          | Daftar Pembayar Cukat Syarikat                                   | e-Kemaskini                            |               |
| Individu Status Permoho                                                 | ngn Individu<br>>> Semak No. Cukai Pendapatan A<br>MAKLUMAT INDI | nda Terlebih Dahulu.<br>VIDU           |               |
| Nama⁺ ∽ :                                                               | Intuk Penerangan Medan Berkenaan,<br>* adalah medan m            | Sila Gerakkan Tetikus ke 🖓<br>andatori |               |
| Honorifik : 5                                                           | Sila Pilih 👻 Gelaran                                             | : Sila Pilih                           | -             |
|                                                                         | Rajah: Laman Utar                                                | na e-Daftar                            |               |

Skrin berikut akan terpapar. Isi medan-medan berikut:

| PERKHIDMATAN TERBAIK UNTUK ANDA                   |                         | Bersama Membangun Neg                                           |
|---------------------------------------------------|-------------------------|-----------------------------------------------------------------|
| Semakan No. Cukai Pendapatan Lemba                | aga Hasil Dalam Negeri  | No. Kad Pengenalan Baru<br>No. Kad Pengenalan Baru<br>No. Balia |
| Pilih Jenis Pengenalan                            | No. Kad Pengenalan Baru | No. Tentera                                                     |
| Masukkan No Pengenalan                            |                         | No. Pasport                                                     |
| Masukkan Kod Keselamatan Seperti Yang Ditunjukkan |                         | ftxby                                                           |
|                                                   | Hantar                  |                                                                 |

**4)** Pilih sama ada anda adalah Warganegara/Pemastautin Tetap atau Bukan Warganegara. Jika anda memilih **Warganegara/Pemastautin Tetap**, paparannya adalah seperti berikut:

| Daftar Pembayar Cukai Individu                                                                                               | Daftar Pembayar Cukai Individu Daftar Pembayar Cukai Syarikat e-Kemaskini |                     |  |  |  |  |  |
|----------------------------------------------------------------------------------------------------|---------------------------------------------------------------------------|---------------------|--|--|--|--|--|
| Individu Status Permohonan Individu                                                                                          |                                                                           |                     |  |  |  |  |  |
| 2                                                                                                    | Semak No. Cukai Pendapatan And                                            | la Terlebih Dahulu. |  |  |  |  |  |
| MAKLUMAT INDIVIDU                                                                                                    |                                                                           |                     |  |  |  |  |  |
| Untuk Penerangan Medan Berkenaan, Sila Gerakkan Tetikus ke 🐣<br>* adalah medan mandatori                                     |                                                                           |                     |  |  |  |  |  |
| <ul> <li>Warganegara / Pemastautin Tetap</li> <li>Bukan Warganegara</li> <li>Sila masukkan maklumat No.K/P Baru :</li> </ul> |                                                                           |                     |  |  |  |  |  |
| No. Polis                                                                                                    | No. Tente                                                                 | ra                  |  |  |  |  |  |

Rajah: Skrin Borang Pendaftaran Pembayar Cukai Individu

**5)** Masukkan **No. K/P Baru, No.Polis** dan **No. Tentera** jika ada. Anda hanya perlu isikan alamat kediaman sahaja.

| Alamat    | А  | ◉ Dalam Negeri ◎ Luar Negara |  |
|-----------|----|------------------------------|--|
| Kediaman* | -0 | •                            |  |
|           |    |                              |  |
| Postrad   |    |                              |  |
| TOSKOU    |    | •                            |  |
| Bandar    |    | :                            |  |
| Negeri    |    | : Sila pilih negeri 🔹        |  |

Jika anda memilih **Bukan Warganegara**, paparannya adalah seperti berikut:

| Daftar Pembayar Cukai Individu                      | Daftar Pembayar Cukai Syarikat                               | e-Kemaskini                |  |  |  |  |
|-----------------------------------------------------|--------------------------------------------------------------|----------------------------|--|--|--|--|
| Individu Status Permohonan Individu                 |                                                              |                            |  |  |  |  |
| >> Semak No. Cukai Pendapatan Anda Terlebih Dahulu. |                                                              |                            |  |  |  |  |
|                                                     | MAKLUMAT INDIVIDU                                            |                            |  |  |  |  |
| Unt                                                 | Untuk Penerangan Medan Berkenaan, Sila Gerakkan Tetikus ke 🖑 |                            |  |  |  |  |
|                                                     | 🔘 Warganegara / Pemastautin Tetap 🦉                          | 🖲 Bukan Warganegara        |  |  |  |  |
|                                                     | No Pasport:                                                  | A                          |  |  |  |  |
| Nama* 🕂 :<br>Honorifik : Sila                       | Pilih 💌 Gelaran                                              | : Sila Pilih               |  |  |  |  |
| Jantina* 🕂 : Sila                                   | Pilih 💌 Tarikh Lahir*                                        | 🕂 : Hari 🔻 Bulan 💌 Tahun 💌 |  |  |  |  |

Rajah: Skrin Borang Pendaftaran Pembayar Cukai Individu

Masukkan **No. Pasport**. Anda diminta mengisi kedua-dua alamat surat menyurat dan alamat kediaman.

|                                                                       | 🖲 Dalam Negeri 💿 Luar Negara                                                                                                    |
|-----------------------------------------------------------------------|----------------------------------------------------------------------------------------------------|
| Alamat Surat<br>Menyurat                                              | :                                                                                                    |
|                                                                       |                                                                                                    |
|                                                                       |                                                                                                    |
| Poskod                                                                | :                                                                                                    |
| Bandar                                                                | :                                                                                                    |
|                                                                       |                                                                                                    |
| Negeri<br>Klik 🔲 Jika Alam                                            | : Sila pilih negeri 💽<br>at Kediaman Sama Seperti Alamat Surat Menyurat Di Atas                                                                                                    |
| Negeri<br>Klik 🔲 Jika Alam                                            | : Sila pilih negeri 💽<br>at Kediaman Sama Seperti Alamat Surat Menyurat Di Atas                                                                                                    |
| Negeri<br>Klik 🔲 Jika Alam<br>Alamat<br>Kediaman*                     | : Sila pilih negeri 💌<br>at Kediaman Sama Seperti Alamat Surat Menyurat Di Atas                                                                                                    |
| Negeri<br>Klik 🔲 Jika Alam<br>Alamat<br>Kediaman*                     | : Sila pilih negeri<br>at Kediaman Sama Seperti Alamat Surat Menyurat Di Atas<br><ul> <li>Dalam Negeri</li> <li>Luar Negara</li> </ul>                                                                                                    |
| Negeri<br>Klik 🔲 Jika Alam<br>Alamat<br>Kediaman*                     | : Sila pilih negeri<br>at Kediaman Sama Seperti Alamat Surat Menyurat Di Atas                                                                                                    |
| Negeri<br>Klik 🔲 Jika Alam<br>Alamat<br>Kediaman*<br>Poskod           | <ul> <li>Sila pilih negeri ▼</li> <li>at Kediaman Sama Seperti Alamat Surat Menyurat Di Atas</li> <li>② Dalam Negeri ◎ Luar Negara</li> <li>⑦</li> <li>?</li> </ul>                                                                                                    |
| Negeri<br>Klik 🔲 Jika Alam<br>Alamat<br>Kediaman*<br>Poskod<br>Bandar | <ul> <li>Sila pilih negeri ▼</li> <li>at Kediaman Sama Seperti Alamat Surat Menyurat Di Atas <ul> <li>Dalam Negeri </li> <li>Luar Negara</li> </ul> </li> <li> <ul> <li> <ul> <li> <li> <ul> <li> <li> <ul> <li> <li> <ul> <li> <li> <ul> <li> <li> <ul> <li> <li> <ul> <li> <li> <ul> <li> <li> <ul> <li> <li> <ul> <li> <li> <ul> <li> <li> <ul> <li> <li> <ul> <li> <li> <ul> <li> <li> <ul> <li> <li> <ul> <li> <ul> <li> <li> <ul> <li> <ul> &lt;</ul></li></ul></li></li></ul></li></ul></li></li></ul></li></li></ul></li></li></ul></li></li></ul></li></li></ul></li></li></ul></li></li></ul></li></li></ul></li></li></ul></li></li></ul></li></li></ul></li></li></ul></li></li></ul></li></li></ul></li></li></ul></li></ul></li></ul> |

6) Isikan maklumat permohonan pada ruangan yang disediakan. Semua medan yang mempunyai label ikon 🛙 mestilah diisi oleh pemohon.

| Daf           | tar Pembayar Cu                                                                          | ukai Individu | Daftar Pemba                   | yar Cukai Syarikat                            | e-Kemas    | kini                   |   |
|---------------|------------------------------------------------------------------------------------------|---------------|--------------------------------|-----------------------------------------------|------------|------------------------|---|
| Ir            | Individu Status Permohonan Individu                                                      |               |                                |                                               |            |                        |   |
|               | >> Semak No. Cukai Pendapatan Anda Terlebih Dahulu.                                      |               |                                |                                               |            |                        |   |
|               |                                                                                          |               |                                | MAKLUMAT INDIVI                               | DU         |                        |   |
|               | Untuk Penerangan Medan Berkenaan, Sila Gerakkan Tetikus ke 🖑<br>* adalah medan mandatori |               |                                |                                               |            |                        |   |
|               |                                                                                          | s             | Warganegara<br>ila masukkan ma | / Pemastautin Tetap ©<br>klumat No.K/P Baru : | ) Bukan Wa | rganegara              |   |
| Mandatori     |                                                                                          | Di            |                                | No. Tente                                     | era        |                        |   |
| Dokumen Penge | enalan Anda.<br>Vama*                                                                    | ·<br>· · · ·  |                                |                                               |            |                        |   |
| H             | Ionorifik                                                                                | : Sila        | Pilih 💌                        | Gelaran                                       | :          | Sila Pilih             | • |
| J             | antina*                                                                                  | r : Sila      | Pilih 💌                        | Tarikh Lahir*                                 | A :        | Hari 💌 Bulan 💌 Tahun 💌 |   |
| W             | Varganegara*                                                                             | <b>≁</b> :    |                                |                                               |            | Senarai Kod Negara     |   |
| W<br>M        | Varganegara<br>Ialaysia*                                                                 | :             |                                |                                               |            |                        |   |
| N<br>M<br>D   | Vegara<br>Aastautin/<br>Oomisil*                                                         | · •           |                                |                                               |            | Senarai Kod Negara     |   |
| s             | status*                                                                                  | r : Sila      | Pilih 💌                        |                                               |            |                        |   |
|               |                                                                                          |               |                                |                                               |            |                        |   |
|               |                                                                                          |               |                                |                                               |            |                        |   |

Rajah: Skrin Borang Pendaftaran Pembayar Cukai Individu

7) Masukkan maklumat Perniagaan – Jika Ada. Sila isi seperti berikut:

| Anda Perlu Muat                                              | Naik / Mo   | enghantar Dokumen Daftar Perniagaan Bersama Dokumen Pengenalan Diri Anda.     |
|--------------------------------------------------------------|-------------|-------------------------------------------------------------------------------|
|                                                              |             |                                                                               |
| Nama<br>Perniagaan                                           | ≁           | :                                                                             |
| Jenis<br>Perniagaan<br>Utama                                 | ≁           | : Senarai Kod Perniagaan                                                      |
| No. Pendaftaran<br>Perniagaan                                | A           | :                                                                             |
| Tarikh Mula<br>Operasi                                       |             | : Hari 💌 Bulan 💌 Tahun 💌                                                      |
|                                                              |             | 💿 Dalam Negeri 🔘 Luar Negara                                                  |
| Alamat Premis<br>Perniagaan                                  | A           | :                                                                             |
|                                                              |             | :                                                                             |
|                                                              |             |                                                                               |
| Poskod                                                       |             | : Kawasan Pos :                                                               |
| Bandar                                                       |             | :                                                                             |
| Negeri                                                       |             | : Sila pilih negeri 💌                                                         |
| No Telefon<br>(Premis<br>Perniagaan)                         |             | :                                                                             |
| E-mel<br>Perniagaan                                          |             | :                                                                             |
|                                                              |             |                                                                               |
| PENDAFTARAN                                                  | FAIL MA     | JIKAN (Jika pihak tuan ingin mendaftarkan fail majikan, sila isi ruangan ini) |
| Jawatan<br>Tertinggi<br>Majikan                              | ≁           | : Sila pilih jawatan tertinggi majikan 💌                                      |
| Status Majikan                                               | ≁           | : Sila pilih status majikan 💌                                                 |
| Bilangan<br>Pekerja*                                         | А           | :                                                                             |
| Jumlah Pekerja<br>Menerima Penda<br>Setahun Kurang<br>30,000 | patan<br>RM | : Jumlah Pekerja<br>Menerima Pendapatan<br>Setahun Melebihi RM<br>30,000      |
| No. Pendaftaran<br>Majikan                                   | Perkeso     | : No. Pendaftaran KWSP<br>Majikan :                                           |

8) Masukkan maklumat ejen cukai seperti berikut:

| MAKLUMAT EJEN CUKA                        | Al (sila klik) |  |
|-------------------------------------------|----------------|--|
| Nama Firma Ejen<br>Cukai / Ejen Cukai     | :              |  |
| No. Kelulusan Ejen<br>Cukai / Lesen Audit | :              |  |

**9)** Jika memilih status "**kahwin**" dan jantina "**perempuan**" isikan maklumat seperti berikut:

| MAKLUMAT F                         | ASANGA        | N( Perlu Diisi Jika Pembayar Cukai Memilih Status KAHWIN ) |
|------------------------------------|---------------|------------------------------------------------------------|
| Nama*                              | ₼             | :                                                          |
| No. Rujukan<br>Cukai               |               | :                                                          |
| No. K/P Baru*                      | ≁             | : No. Tentera :                                            |
| No. Polis                          |               | : No. Pasport :                                            |
| No. Imigresen (.<br>bukan pemastau | Jika<br>1tin) | :                                                          |
| Tarikh Kahwin <sup>‡</sup>         | • ~           | : Hari 💌 Bulan 💌 Tahun 💌                                   |

Jika memilih status "**kahwin**" dan jantina "**lelaki**" isikan maklumat pasangan. Jika mempunyai lebih daripada satu isteri, klik pada icon berikut:

| MAKLUMAT P                                             | A SANGAN(  | ( Perlu Diisi Jika Pembayar Cu | kai Memilih Status K | AHWIN)               |                  |
|--------------------------------------------------------|------------|--------------------------------|----------------------|----------------------|------------------|
| Nama*                                                  | ≁          | :                              |                      |                      |                  |
| No. Rujukan<br>Cukai                                   |            | :                              |                      |                      |                  |
| No. K/P Baru*                                          | A          | :                              | No. Tentera          | :                    |                  |
| No. Polis                                              |            | :                              | No. Pasport          | :                    |                  |
| No. Imigresen (Ji<br>bukan pemastaut<br>Tarikh Kahwin* | ika<br>in) | :<br>: Hari 💌 Bulan 💌 Tahur    |                      |                      |                  |
|                                                        |            |                                | Klik Disini Jika     | Anda Mempunyai Lebih | Dari Satu Isteri |

Skrin seperti berikut akan terpapar:

| Tambah Rekod Is                          | teri 2  | Tambah Rekod Isteri 3   | Tambah Rekod Isteri   | 4 |
|------------------------------------------|---------|-------------------------|-----------------------|---|
| Nama (Isteri 2):                         | 1       | 1                       |                       |   |
| No Rujukan Cukai:                        |         |                         |                       |   |
| No <mark>K/P</mark> Baru:                | 78      |                         |                       |   |
| No Tentera:                              |         |                         |                       |   |
| No Polis:                                |         |                         |                       |   |
| No Paspot:                               |         |                         |                       |   |
| No Imigresen(Jika<br>Bukan Pemastautin): |         |                         |                       |   |
| Farikh Kahwin:                           | 1       | Hari 🔻 Bulan 👻          | Tahun 🔻               |   |
| Tambah (Sil                              | a Tutuj | p Window Setelah Data I | Tanun ▼<br>Dimasukan) |   |
| •                                        |         | III                     |                       |   |
| 1.2                                      | ~       |                         |                       | 2 |

10) Jika pengguna memilih status "Mati", lengkapkan maklumat seperti berikut:

| MAKLUMAT PENTA                                         | ADBIR | HARTA PUSAKA (Perlu Diisi Jil | ka Pembayar Cukai Mem | ilih Status MATI) |
|--------------------------------------------------------|-------|-------------------------------|-----------------------|-------------------|
| Nama Pentadbir<br>Harta Pusaka                         | A     | :                             |                       |                   |
| No. K/P Baru                                           | Ð     | :                             | No. Tentera           | :                 |
| No. Polis                                              |       | :                             | No. Pasport           | :                 |
| Alamat Kediaman/<br>Kediaman Pentadbir<br>Harta Pusaka | A     | :                             |                       |                   |
|                                                        |       |                               |                       |                   |
|                                                        |       |                               |                       |                   |
| Poskod                                                 |       | :                             | Kawasan Pos           | :                 |
| Bandar                                                 |       | :                             |                       |                   |
| Negeri                                                 |       | : Sila pilih negeri 🔹         | ]                     |                   |

**11)** Setelah semua medan diisi, klik butang <Hantar>. Sebelum itu masukkan kod keselamatan seperti yang dipaparkan.

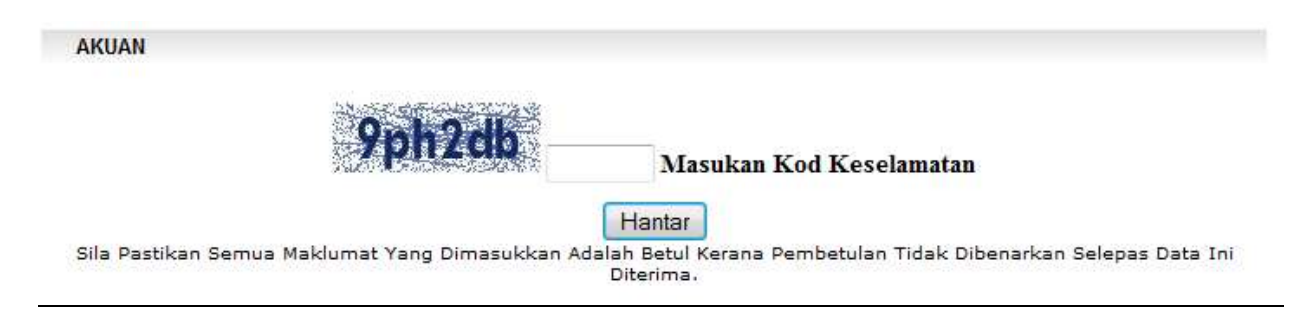

Jika memilih "**Bukan Warganegara**", pengguna perlu memilih satu diantara berikut. Kemudian masukkan kod keselamatan dan klik butang <Hantar>.

| AKUAN                                                                                                    |
|----------------------------------------------------------------------------------------------------|
| Peringatan: Permohonan e-Daftar akan dibatalkan sekiranya tiada dokumen lengkap diterima dalam tempoh 14 hari dari tarikh<br>permohonan dan pemohon dikehendaki membuat semula permohonan baru berserta dokumen yang lengkap. |
| 😷 💿 Saya Ingin Muat Naik Dokumen Pengenalan Diri / Dokumen Daftar Perniagaan                                                                                                    |
| Saya Ingin Menghantar Dokumen Pengenalan Diri / Dokumen Daftar Perniagaan Secara Faks<br>Atau Melalui Borang Maklumbalas Pelanggan                                                                                            |
| 9ph2db<br>Masukan Kod Keselamatan                                                                                                    |
| Hantar<br>Sila Pastikan Semua Maklumat Yang Dimasukkan Adalah Betul Kerana Pembetulan Tidak Dibenarkan Selepas Data Ini<br>Diterima.                                                                                          |

**12)** Sistem akan paparkan label ikon <sup>(1)</sup> pada medan yang tidak diisi dengan lengkap. Sila gerakkan tetikus pada ikon <sup>(1)</sup> untuk membaca keterangan kesilapan mengisi borang. Ulang langkah **6)** setelah kesilapan mengisi borang telah dibaiki.

| LHDN<br>MALAYSIA  | Laman Utama<br>http://www.hasil.gov.my                                                                                                    | E                                    | e-Daftar                                                                                                    |  |  |  |
|-------------------|----------------------------------------------------------------------------------------------------|--------------------------------------|----------------------------------------------------------------------------------------------------|--|--|--|
| PERKHIDMATAN TE   | RBAIK UNTUK ANDA                                                                                                    |                                      | Bersama Membangun Negara                                                                                                    |  |  |  |
| Daftar Pembayar ( | Cukai Individu Daftar Pemba                                                                                                    | yar Cukai Syarikat e-Kemaskin        | i de la constante de la constante de |  |  |  |
| Individu S        | atus Permohonan Individu                                                                                                    | ukai Bandanatan Anda Tarlahih Da     | kulu -                                                                                                    |  |  |  |
|                   | 22 Selliak NO. Cl                                                                                                    | ikai Penuapatan Anua Tenebih Da      | intuitu.                                                                                                    |  |  |  |
|                   |                                                                                                    | MAKLUMAT INDIVIDU                    |                                                                                                    |  |  |  |
|                   | Untuk Penerangan Medan Berkenaan, Sila Gerakkan Tetikus ke 🐣<br>* adalah medan mandatori<br>© Warganegara / Pemastautin Tetap Bukan Warganegara |                                      |                                                                                                    |  |  |  |
| No Polic          | Sila masukkan maki                                                                                                    | No. Tonton                           |                                                                                                    |  |  |  |
| No. Polis         |                                                                                                    | No. 1 entera                         |                                                                                                    |  |  |  |
| Terdapat Kesili   | pan Semasa Mengisi Borang, Untul                                                                                                    | x Melihat Mesej Kesalahan,Sila Letal | tkan Tetikus Di Tempat Berkenaan 🛈.                                                                                                    |  |  |  |
| Nama*             | A 🕚 :                                                                                                    |                                      |                                                                                                    |  |  |  |
| Honorifik         | : Sila Pilih 💌                                                                                                    | Gelaran : Si                         | la Pilih 🔹                                                                                                    |  |  |  |
| Jantina*          | 🖑 🚺 : Sila Pilih 💌                                                                                                    | Tarikh Lahir* 🛛 🕂 🚺 : 🖽              | ari 🔹 Bulan 💌 Tahun 💌                                                                                                    |  |  |  |
| Warganegara*      | A 🚺 :                                                                                                    |                                      | Senarai Kod Negara                                                                                                    |  |  |  |

Rajah: Skrin Borang Pendaftaran Pembayar Cukai Individu

**13)** Sekiranya dokumen telah diisi dengan lengkap, Mesej < Maklumat Borang Pendaftaran Yang Anda Masukkan Adalah Seperti di bawah. Sila semak dan klik Butang Setuju> akan dipaparkan.

| LHDN<br>MALAYSIA         | Lama<br>http://www                                                                                         | n Utama<br>w.hasil.gov.my | 1 - Contraction of the second second |                 | e-Daftar                          |  |
|--------------------------|----------------------------------------------------------------------------------------------------|---------------------------|----------------------------------------------------------------------------------------------------|-----------------|-----------------------------------|--|
| PERKHIDMATAN TI          | RBAIK UNTUK                                                                                                | ANDA                      |                                                                                                    |                 | Bersama Membangun Negara          |  |
| Daftar Pembayar (        | Cukai Individu                                                                                             | Daftar Pemba              | yar Cukai Syarikat                                                                                                    | e-Kemaskin      | i                                 |  |
| Individu                 | tatus Permoh                                                                                               | onan Individu             |                                                                                                    |                 |                                   |  |
|                          | idios i ennon                                                                                              | >> Semak No. Cu           | ukai Pendapatan An                                                                                                    | da Terlebih Da  | ihulu.                            |  |
|                          |                                                                                                    |                           |                                                                                                    | DU              |                                   |  |
|                          |                                                                                                    |                           | MAKLUMAT INDIVI                                                                                                    | DU              |                                   |  |
|                          | Untuk Penerangan Medan Berkenaan, Sila Gerakkan Tetikus ke 🐣<br>* adalah medan mandatori                   |                           |                                                                                                    |                 |                                   |  |
|                          | ® Warganegara / Pemastautin Tetap © Bukan Warganegara<br>Sila masukkan maklumat No.K/P Baru : XXXXXXXXXX ♪ |                           |                                                                                                    |                 |                                   |  |
| No. Polis                |                                                                                                    |                           | No. Tent                                                                                                    | era             |                                   |  |
| Maklumat I               | Borang Pendaft                                                                                             | aran Yang Anda M          | asukkan Adalah Sep                                                                                                    | erti Dibawah. S | sila Semak Dan Klik Butang Setuju |  |
| Nama*                    | -Л : A                                                                                                    | MINAH BINTI ALI           |                                                                                                    |                 |                                   |  |
| Honorifik                | : Si                                                                                                    | la Pilih 💌                | Gelaran                                                                                                    | : S             | la Pilih 🔹                        |  |
| Jantina*                 | ∽¶ : Pe                                                                                                    | erempuan 💌                | Tarikh Lahir*                                                                                                    | <b>∽</b> ¶ : 02 | 2 • Feb • 1976 •                  |  |
| Warganegara*             | ∽⊕ : M`                                                                                                    | MALAYSIA                  |                                                                                                    |                 | <u>Senarai Kod Negara</u>         |  |
| Warganegara<br>Malaysia* | : 14                                                                                                    | A                         |                                                                                                    |                 |                                   |  |
| Negara<br>Mastautin/     | ≁ : M`                                                                                                    | MALAYSIA                  |                                                                                                    |                 | <u>Senarai Kod Negara</u>         |  |

Rajah: Skrin Borang Pendaftaran Pembayar Cukai Individu

**14)** Klik butang <Setuju> setelah anda pasti dokumen telah diisi dengan lengkap dan betul.

| AKUAN                                                                                                    |  |
|----------------------------------------------------------------------------------------------------|--|
| Sila Pastikan Semua Maklumat Yang Dimasukkan Ad <mark>alah Detukke</mark> rana Pembetulan Tidak Dibenarkan Selepas Data Ini<br>Diterima. |  |
| Hak Cipta Terpelihara © 2008 Lembaga Hasil Dalam Negeri Malaysia<br>Paling Sesuai Menggunakan IE Atau Firefox                            |  |

15) Sila catatkan atau cetak <No. Permohonan Pendaftaran pembayar cukai>.

- No. Permohonan Pendaftaran pembayar cukai> diperlukan untuk menyemak status permohonan <Nombor Rujukan Cukai Pendapatan> anda.
- Nombor Rujukan Cukai Pendapatan> anda akan diberikan setelah permohonan pendaftaran pembayar cukai diluluskan.

| tar Pembayar Cukui Individ       | n Daftar Pembayar Gukai Syarikat e-Kemaskini                  |              |
|----------------------------------|---------------------------------------------------------------|--------------|
| Contraction Contract Contraction | Portie Conversion Content Contents                            |              |
| dividu Status Permo              | ohonan Individu                                               |              |
|                                  |                                                               |              |
|                                  |                                                               |              |
|                                  | Terima Kasih.                                                 |              |
| Maklumat B                       | orang Pendaftaran Pembayar Cukai Individu Tel                 | ah Diterima. |
|                                  |                                                               |              |
| A                                |                                                               | CE-          |
| UNC                              | Permononan Anda Ialah : Sa - a51ccr92420                      | 65a          |
|                                  | SKRIN INI DIPAPARKAN SEKALI SAHAJA.                           |              |
| SIL                              | A SIMPAN NO PERMOHONAN ANDA UNTUK RUJUK/                      | AN           |
|                                  |                                                               |              |
| Cata                             | at No Permohonan Atau Cetak MukaSurat 🍛 Ini Untuk Tujuan Sema | ikan.        |
|                                  | No Permohonan Adalah Case Sensitive                           |              |
| Nombor R                         | ujukan Cukai Pendapatan Akan Diberikan 3 Hari Beke            | ria Selenas  |
|                                  | Dokumen Pengenalan Yang Lengkap Diterima.                     | .ju o olepuo |
|                                  | Untuk Menyemak Nombor Rujukan Cukai, layari                   |              |
|                                  | http://contentiosingovinty/into.php                           |              |
|                                  | like and a stateby warman area for masterity to the           |              |
|                                  | unka anda adalah warganegara / pemastautih tetap,             |              |

**16)** Jika pernah membuat permohonan sebelum ini, skrin berikut akan terpapar.Klik pada pautan **Info Daftar** berikut:

| Laman<br>MALAYSTA http://www.  | Utama<br>hasil.gov.my                                         | e-Daftar                                             |
|--------------------------------|---------------------------------------------------------------|------------------------------------------------------|
| PERKHIDMATAN TERBAIK UNTUK AN  | IDA                                                           | Bersama Membangun Negara                             |
| Daftar Pembayar Cukai Individu | Daftar Pembayar Cukai Syarikat                                | e-Kemaskini                                          |
| Individu Status Permoho        | nan Individu                                                  |                                                      |
| Sila Sen                       | Anda Telah Membuat Perm                                       | ohonan Sebelum Ini.<br>n No permohonan D Info Daftai |
| Hak                            | Cipta Terpelihara © 2008 Lembaga<br>Paling Sesuai Menggunakar | Hasil Dalam Negeri Malaysia<br>n IE Atau Firefox     |

Isi maklumat no permohonan yang telah diperolehi seperti di langkah **15)** pada skrin berikut:

| LAMAN Ut<br>MALAYSTA http://www.has                                                      | ama<br>sil.gov.my                                                                                                    | e-Daftar                              |
|------------------------------------------------------------------------------------------|----------------------------------------------------------------------------------------------------|---------------------------------------|
| PERKHIDMATAN TERBAIK UNTUK ANDA                                                          |                                                                                                    | Bersama Membangun Negara              |
| Daftar Pembayar Cukai Individu                                                           | Daftar Pembayar Cukai Syarikat                                                                                                    | e-Kemaskini                           |
| Untuk:<br>• Menyemak Status  <br>• Muat Naik Dokumer<br>• Mencetak Makluma<br>Sila Masul | Permohonan<br>n Pengenalan<br>at Pendaftaran<br>kkan No. Permohonan:<br>Semak<br>(No. Permohonan Adalah Case Sen                                                                                      | isitive)                              |
| Anda Juga Bole<br>Melalu<br>Melalu<br>Masala<br>(Penti                                   | h Menghantar Dokumen Pengenalan Anda<br>ui Borang Maklumbalas Pelanggan: <u>Klik di</u><br>ii Faks : 03-77136363<br>ah/Aduan/Komen : : 1-800-88-5436(LHDN<br>ng : Sila Catatkan/Nyatakan No. Permohol | a Kepada :<br>sini<br>()<br>nan Anda) |

Selepas masukkan no. permohonan, maklumat seperti berikut akan terpapar:

| LAMAN Ut                                                                                 | ama<br>Il.gov.my                                             | e-Daftar                   |  |  |  |  |
|------------------------------------------------------------------------------------------|--------------------------------------------------------------|----------------------------|--|--|--|--|
| PERKHIDMATAN TERBAIK UNTUK ANDA                                                          |                                                              | Bersama Membangun Negara   |  |  |  |  |
| )aftar Pembayar Cukai Individu                                                           | Daftar Pembayar Cukai Syarika                                | at e-Kemaskini             |  |  |  |  |
| Untuk:                                                                                   |                                                              |                            |  |  |  |  |
| <ul> <li>Menyemak Status</li> <li>Muat Naik Dokumer</li> <li>Mencetak Makluma</li> </ul> | Permohonan<br>1 Pengenalan<br>t Pendaftaran                  |                            |  |  |  |  |
| Sila Masul<br>Sa 🗧 a                                                                     | Sila Masukkan No. Permohonan: 🚳<br>Sa = a51ccf9242d65a Semak |                            |  |  |  |  |
| (No. Permohonan Adalah Case Sensitive)                                                   |                                                              |                            |  |  |  |  |
|                                                                                          | Cetak Maklumat Pe                                            | endaftaran                 |  |  |  |  |
| Nama:                                                                                    | XXXXXXXXXX                                                   |                            |  |  |  |  |
| Tarikh Permohonan:                                                                       | Tarikh Permohonan: XXXXXXXXX Maklumat ini akan terpapar.     |                            |  |  |  |  |
| No. Pengenalan: XXXXXXXXXXX                                                              |                                                              |                            |  |  |  |  |
| Status: Permohonan Sedang                                                                | Diproses. Sila Semak Dalam Tempoh                            | 3 Hari Bekerja.            |  |  |  |  |
| Te                                                                                       | erima kasih kerana menggunal                                 | kan Perkhidmatan e-Daftar. |  |  |  |  |
|                                                                                          |                                                              |                            |  |  |  |  |

Kemudian boleh cetak maklumat pendaftaran ini, seperti berikut:(rajah m/s1 & m/s2)

| DAFTAR LHDN |  |
|-------------|--|
|             |  |
|             |  |

| Nama                      | : *************       |              |                      |
|---------------------------|-----------------------|--------------|----------------------|
| Honorifik                 | :                     | Gelaran      | :                    |
|                           |                       |              |                      |
| No. K/P Baru              | : xxxxxxxxxxxxxxxx    | No. Tentera  | :                    |
| No. Polis                 | :                     | No. Paspot   | :                    |
|                           |                       |              |                      |
| Jantina                   | : PEREMPUAN           | Tarikh Lahir | : (xxxxxxxxxxxxxxxxx |
| Bangsa                    | :                     |              |                      |
| Warganegara Malaysia      | : YA                  |              |                      |
| Warganegara               | : MY-MALAYSIA         |              |                      |
| Negara Mastautin/ Domisil | : MY-MALAYSIA         |              |                      |
| Status                    | : KAHWIN              |              |                      |
|                           | Dalam Negeri 🗹        | Luar Negeri  |                      |
| Alamat Surat Menyurat     | : XX XX X XXX XXX X/X |              |                      |
|                           | XXXXX XXXXXXX XXXXXXX | ××           |                      |
|                           |                       |              |                      |
| Poskod                    | : XXXXXX              |              |                      |
| Bandar                    | : XXXXXXXXX           |              |                      |
| Negeri                    | : XXXXXXXXX           |              |                      |
|                           |                       |              |                      |
|                           |                       |              |                      |
|                           | ~                     | Luar Nagari  |                      |
|                           | Dalam Negeri 💌        | Luar Negeri  |                      |

| Poskod :             | 66666              |
|----------------------|--------------------|
| Bandar :             | SSSSSSSS           |
| Negeri :             | \$\$\$\$\$\$\$\$\$ |
| No. Telefon Bimbit : | 11111111111        |
| No. Telefon Rumah :  |                    |
| E-mel :              | RRR@YAH00.COM      |

| MAKLUMAT PASANGAN |   |               |
|-------------------|---|---------------|
| Nama              | : | հիհիիիիիիիիիի |
| No. Rujukan Cukai | : |               |

**17)** Panduan untuk kemaskini alamat surat – menyurat.

#### Bagaimana melakukan kemaskini maklumat anda?

Bagi tujuan mengemaskini alamat surat menyurat, sila gunakan Borang Permohonan Pertukaran Alamat iaitu **CP600B** bagi tujuan tersebut.

Layari <u>http://www.hasil.gov.my</u> dan klik pada pautan <Borang> seperti dipaparkan pada rajah di bawah.Pilih *Borang Nyata*.

| LHDN                 | Portal Ras<br>Lembag                   | <sup>mi</sup><br>za Hasil Dalam Neg                                | eri Malaysia Bersama Memi                                                                                                    | bangun Negara                                                                          |                                                                                                    |
|----------------------|----------------------------------------|--------------------------------------------------------------------|----------------------------------------------------------------------------------------------------|----------------------------------------------------------------------------------------|----------------------------------------------------------------------------------------------------|
| Jumaat. 19 Jul, 2013 | TERIA<br>kerono<br>tanggu<br>sebagai p | TA KASIHI<br>a menundikan<br>ngjawab anda<br>pembayar cukai        | arikh Akhir e-filing : 15 JULAI 20<br>MASil Teman Kaariaa<br>Teruskan Bersama Kami :<br>Mackaal Com/JIDIM<br>Methodok Com/JIDIM | A A A A A A ++ A+ A English<br>013<br>Bajet   FAQ   Peta Laman   Peta L                | Melayu                                                                                                    |
| 🕈 Utama Profil       | Korporat♥                              | Borang ezHASiL<br>Borang Nyata                                     | Hubungi Kami 🌱 🤊 Pautan 🌱                                                                                                    | 🛿 Kerjaya 🛛 Maklum Balas 🌱                                                             | Capaian 🔻<br>Sokongan                                                                                                    |
| Individu             | <u>}</u>                               | In Kriteria BNCP Tidak Lengka<br>» Contoh Format Baucar<br>Dividen | n Cukai 🤍 Derma & Hadiah                                                                                                    | Maklumat Terkini »<br>05 Waktu Perkhidmatan Pejabat<br>Jul Dalam Negeri Malaysia Separ | Lembaga Hasil<br>Ijang Bulan                                                                                                    |
| Syarikat             |                                        | »                                                                  | dal 🤍 Kemaskini Maklumat                                                                                                    | 2013 Ramadhan 1434H                                                                    | 2000 - 200 - 200 - |

Skrin berikut akan terpapar:

| 🟫 Utama                                 | Profil Korporat 🔻                 | Borang                 | ezHASiL♥                 | Hubungi Kami 🏲 | Pautan 🔻    | 🛿 Kerjaya | Maklur | n Balas 🔻 | Capaian 🔻<br>Sokongan                  |  |
|-----------------------------------------|-----------------------------------|------------------------|--------------------------|----------------|-------------|-----------|--------|-----------|----------------------------------------|--|
| » Individu                              |                                   | 🖬 Utama                | »                        |                |             |           | T      |           | Pengumuman                             |  |
| » Individu <sup>-</sup><br>» Sijil Tara | Tidak Bermastautin<br>f Mastautin | Muat Turu<br>Lain-lain | n Borang(Downl<br>Borang | oad Form)      | i (All) 🔻 🔽 | ri        |        | Gangguan  | <b>19 Jul, 2013</b><br>Sistem e-Filing |  |

Pilih Lain-lain borang dan klik butang *Cari*. Cari borang permohonan CP600B dan muat turun.

| ORANG CP600B                           |                               |                                                   |
|----------------------------------------|-------------------------------|---------------------------------------------------|
|                                        | JENIS BORANG                  | CATATAN                                           |
| Borang Permohonan<br>Pertukaran Alamat | Borang CP600B<br>[Pin.1/2011] | Borang ini boleh dimuat turun<br>dan diguna pakai |

Kemudian isi dengan lengkap maklumat yang dikehendaki seperti berikut:

CP 600B LEMBAGA HASIL DALAM NEGERI MALAYSIA BORANG PERMOHONAN PERTUKARAN ALAMAT MAKLUMAT ASAS 1 Nama OG/SG/TA/TC/TP/F/J/C/CS/D/TR/E No. Rujukan 2 (Masukkan jenis fail) Cukai No. Kad 3 7 No. Pasport Pengenalan Lama No. Kad Pengenalan No. / Sijil 4 8 Pendaftaran Baru 5 9 No. Polis No. Telefon 6 No. Tentera MAKLUMAT PERTUKARAN ALAMAT Alamat Surat-10 Menyurat Poskod Bandar Negeri PENGAKUAN Saya, dengan ini mengakui bahawa maklumat yang diberikan dalam borang ini adalah benar, betul dan lengkap. Tandatangan Tarikh Cap Syarikat Jawatan

| UNTUK KEGUNAAN PEJABAT                                                |                         |  |  |  |
|-----------------------------------------------------------------------|-------------------------|--|--|--|
| <u>Tarikh Terima</u>                                                  | <u>Dikemaskini Oleh</u> |  |  |  |
|                                                                       |                         |  |  |  |
|                                                                       | Nama Pegawai            |  |  |  |
|                                                                       |                         |  |  |  |
|                                                                       | Jawatan                 |  |  |  |
|                                                                       |                         |  |  |  |
| HANYA PEMBAYAR CUKAI SAHAJA DIBENAR UNTUK MENGEMUKAKAN PERMOHONAN INI |                         |  |  |  |

Bagi tujuan mengemaskini maklumat peribadi anda yang lain, anda dikehendaki mengemukakannya melalui satu surat pemberitahuan beserta dokumen yang berkaitan ke cawangan berkenaan atau melalui faksimili ke Pusat Khidmat Pelanggan di talian 03-42893400; atau kemaskini (nombor telefon, alamat emel, alamat surat-menyurat, alamat kediaman dan alamat premis perniagaan) secara on-line melalui <u>e-Kemaskini</u>.